# Руководство по установке

Система автоматической деактивации учетных записей мессенджеров "Антифрод IM"

Нижний Новгород, Россия 15.03.2025

| 1. | Has | значение                        | 3 |
|----|-----|---------------------------------|---|
| 2. | Ми  | нимальные требования            | 3 |
| 3. | Уст | ановка                          | 3 |
|    | 3.1 | Установка сторонних компонентов | 3 |
|    | 3.2 | Установка "Антифрод ІМ"         | 4 |
|    | 3.3 | Настройка переменных окружения  | 4 |
|    | 3.4 | Подготовка фермы Android        | 5 |
|    | 3.5 | Настройки скриптов              | 5 |
|    | 3.6 | Web-интерфейс                   | 6 |
|    | 3.7 | Запуск импорта номеров          | 6 |
|    | 3.8 | Запуск модуля аудита            | 6 |
|    | 3.9 | Запуск модуля удаления          | 7 |

## 1. Назначение

Документ содержит руководство по установке Системы автоматизированной деактивации учетных записей мессенджеров "Антифрод IM" и предназначена для администраторов Системы.

# 2. Минимальные требования

Система автоматизированной деактивации учетных записей мессенджеров "Антифрод IM" написана на языке Python v3.11. Система оттестирована и работает на следующих операционных системах:

- Astra Linux SE v.1.7 (ядро generic)
- Debian 11 и выше

Минимальные требования к аппаратной части: 8 CPU, 32G RAM, 200G HDD

# 3. Установка

### 3.1 Установка сторонних компонентов

3.1.1 Установка базы данных PostgreSQL

sudo apt install curl ca-certificates sudo install -d /usr/share/postgresql-common/pgdg sudo curl -o /usr/share/postgresql-common/pgdg/apt.postgresql.org.asc --fail https://www.postgresql.org/media/keys/ACCC4CF8.asc sudo sh -c 'echo "deb [signed-by=/usr/share/postgresql-common/pgdg/apt.postgresql.org.asc] https://apt.postgresql.org/pub/repos/apt \$(lsb\_release -cs)-pgdg main" > /etc/apt/sources.list.d/pgdg.list' sudo apt update sudo apt -y install postgresql

В pgAdmin создайте базу данных: Databases -> Create. В открывшемся окне введите имя базы данных, например, whatsapp.

Все таблицы будут созданы автоматически при запуске приложения.

### 3.1.2 Установка Java JDK

sudo apt update sudo apt install default-jre sudo apt install default-jdk java -version javac -version

#### 3.1.3 Установка Android SDK

Скачать пакет с официального сайта <u>https://developer.android.com/studio</u>.

Разархивировать установщик:

tar -xvzf /path/to/archive/android-studio-2021.1.1.23-linux.tar.gz

Запустить установщик:

/opt/android-studio/bin/studio.sh &

Теперь можно использовать sdkmanager. Открываем консоль от имени администратора и устанавливаем пакеты platform-tools и build-tools последней версии: sdkmanager "platform-tools" "build-tools"

#### 3.1.4 Установка системы очередей RabbitMQ

sudo apt-get install -y erlang-base \ erlang-asn1 erlang-crypto erlang-eldap erlang-ftp erlang-inets \ erlang-mnesia erlang-os-mon erlang-parsetools erlang-public-key \ erlang-runtime-tools erlang-snmp erlang-ssl \ erlang-syntax-tools erlang-tftp erlang-tools erlang-xmerl sudo apt-get install rabbitmq-server -y --fix-missing

#### 3.1.5 Установка python

sudo apt update sudo apt install python3 python-pip3 -y pip3 –version pip3 install poetry

### 3.2 Установка "Антифрод IM"

Склонировать или скопировать исходный код Системы на сервер и устанавливаем все необходимые библиотеки командой:

poetry install --no-root

### 3.3 Настройка переменных окружения

#### 3.3.1 Переменные пользователя

Необходимо выставить переменные окружения с помощью команды:

export ANDROID\_HOME="путь к папке .../new\_sdk\_dir " export JAVA\_HOME="путь к установленному JDK. Пример: .../openjdk/openjdk-8u282-b08"

3.3.2 Переменная Path

Необходимо выставить переменные окружения с помощью команды:

```
export PATH=$PATH:/{путь}
```

Путь к папке bin установленного JAVA JDK. Пример: .../openjdk-8u282-b08/bin

Путь к папке platform-tools. Пример: .../new\_sdk\_dir/platform-tools

Путь к папке build-tools. Пример: .../new\_sdk\_dir/build-tools

### 3.4 Подготовка фермы Android

Для работы Системы требуются следующие приложения:

- SocksDroid
- Whatsapp Business
- True Phone

Нужные файлы \*.apk находятся в папке apks в корне репозитория.

### 3.5 Настройки скриптов

### 3.5.1 Базовые настройки

В корне репозитория находится папка !carriers, содержащая настройки скриптов для конкретного оператора связи.

Для примера настроим скрипты для запуска для оператора Xtelecom с деактивацией акаунта средствами получения одноразового пароля по SMS.

Скопируйте файл .env\_example в !carriers\XTelecom\.env. Поменяйте в нем настройки подключения к базе данных, язык, ключ API сервиса получения SMS. При необходимости внесите настройки подключения к серверу SMPP.

Настройки хранятся в файле !carriers\XTelecom\config.py.

Файлы данных cities.csv, names.txt, surnames.txt расположены в папке !carriers\XTelecom\data.

### 3.5.2 Имена и фамилии

Имена и фамилии, используемые при настройке удаляемых аккаунтов, размещаются в файлах .\data\names.txt и .\data\surnames.txt.

### 3.5.3 Скрипты

Shell-скрипты, настраивающие переменные окружения (export CARRIER=XTelecom) и виртуальное окружение Python, расположены в подпапке оператора (например, XTelecom) папки !carriers.

### 3.6 Web-интерфейс

Скрипт **run\_web.sh** запускает в требуемом окружении web\_main.py: web-сервер с настройками и статистикой работы системы.

По умолчанию web-интерфейс расположен по адресу http://127.0.0.1:8083/ (для разных операторов связи порт может отличаться).

**Внимание!** Без запущенного web-интерфейса импорт, аудит и удаление аккаунтов не работают.

### 3.7 Запуск импорта номеров

Кнопка «Запустить импорт» на странице «Состояние системы» запускает импорт номеров из файлов \*.csv из папки, заданной в конфигурации.

| Исп              | Исполнители             |             |             |             |  |  |  |  |                                      |                 |                       |   |
|------------------|-------------------------|-------------|-------------|-------------|--|--|--|--|--------------------------------------|-----------------|-----------------------|---|
| N                | <sup>9</sup> Устройство | Роль        | Статус      | Текущий лог |  |  |  |  |                                      |                 |                       |   |
| 🙂 1              | планировщик             | планировщик | запущен     |             |  |  |  |  |                                      |                 | Cron                  |   |
| <b>O</b> 2       | загрузчик               | загрузчик   | простаивает |             |  |  |  |  |                                      |                 | • Стол                | J |
| 3 🙂              | 192.168.130.13:55601    | удалятор    | запущен     |             |  |  |  |  |                                      |                 | Стоп                  |   |
| <mark>9</mark> 4 | 192.168.130.13:55602    | удалятор    | запущен     |             |  |  |  |  |                                      |                 | Cron                  |   |
|                  |                         |             |             |             |  |  |  |  | <ul> <li>Запустить импорт</li> </ul> | Запустить аудит | • Остановить удаление | Ē |

#### Рисунок 1. Кнопка «Запустить импорт»

### 3.8 Запуск модуля аудита

Кнопка «Запустить аудит» на странице «Состояние системы» запускает аудит номеров на наличие учетных записей мессенджеров.

| Ис | Исполнители            |             |             |             |                                                                                     |         |  |  |  |
|----|------------------------|-------------|-------------|-------------|-------------------------------------------------------------------------------------|---------|--|--|--|
|    | № Устройство           | Роль        | Статус      | Текущий лог |                                                                                     |         |  |  |  |
| Θ  | планировщик            | планировщик | запущен     |             |                                                                                     | Cron    |  |  |  |
| 0  | 2 загрузчик            | загрузчик   | простаивает |             |                                                                                     | Cton    |  |  |  |
| Θ  | 8 192.168.130.13:55301 | удалятор    | запущен     |             |                                                                                     | Cron    |  |  |  |
| 0  | 192.168.130.13:55302   | аудитор     | простаивает |             |                                                                                     | CTON    |  |  |  |
|    |                        |             |             |             | <ul> <li>Запустить импорт</li> <li>Запустить аудит</li> <li>Остановить у</li> </ul> | даление |  |  |  |

Рисунок 2. Кнопка «Запустить аудит»

# 3.9 Запуск модуля удаления

Кнопка «Запустить удаление» на странице «Состояние системы» запускает процесс удаления учетных записей мессенджеров.

| #                 | Устройство           | Роль        | Статус      | Текущий лог |               |                                     |                                        |
|-------------------|----------------------|-------------|-------------|-------------|---------------|-------------------------------------|----------------------------------------|
| <mark>()</mark> 1 | планировщик          | планировщик | запущен     |             |               |                                     | Cron                                   |
| <b>O</b> 2        | загрузчик            | загрузчик   | простаивает |             |               |                                     | Cton                                   |
| <b>Ø</b> 3        | 192.168.130.13:55601 | удалятор    | простаивает |             |               |                                     | Cton                                   |
| <b>8</b> 4        | 192.168.130.13:55602 | удалятор    | простаивает |             |               |                                     | Cron                                   |
|                   |                      |             |             | ▶ 3any      | устить импорт | <ul> <li>Запустить аудит</li> </ul> | <ul> <li>Запустить удаление</li> </ul> |

Рисунок 3. Кнопка «Запустить удаление»